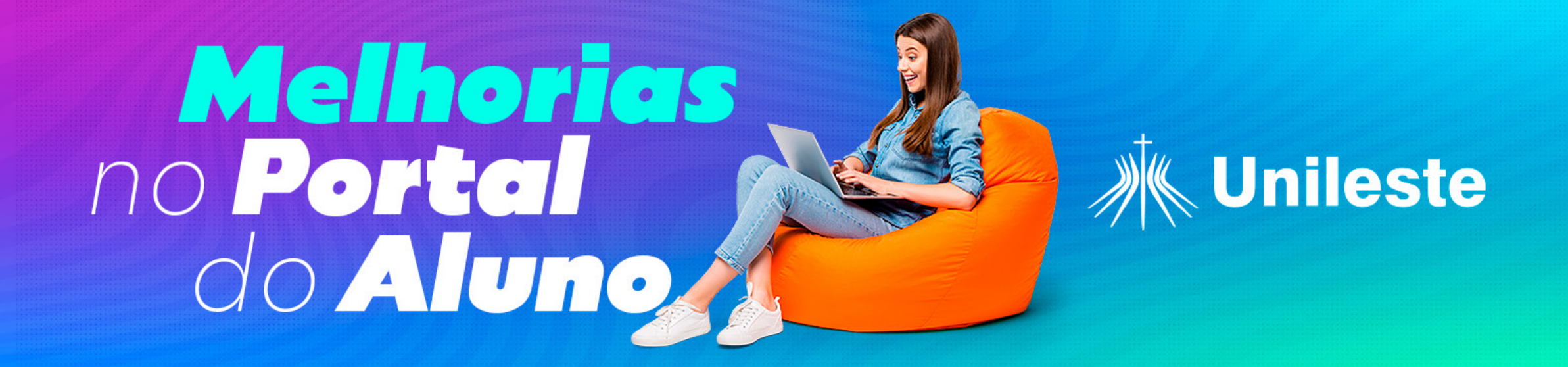

# Passo a passo para solicitar a Declaração de Matrícula com Frequência

Seja bem-vindo(a) ao nosso guia, criado para auxiliá-lo(a) no processo de solicitação da Declaração de Matrícula com Frequência através do portal do aluno. Este tutorial foi elaborado para simplificar e agilizar o procedimento de obtenção do documento.

#### A Declaração se encontra em duas versões:

Documento virtual gratuito
 Documento físico - com custo

#### **Importante:**

A frequência registrada no documento é atualizada mensalmente. No primeiro dia útil de cada mês, será disponibilizada a frequência referente ao mês anterior. Por exemplo:

F Em maio, será exibida a frequência de abril.
 Em junho, será exibida a frequência de maio.

Siga cuidadosamente cada etapa e aproveite ao máximo a conveniência do nosso portal do aluno.

## Documento virtual gratuito

## Passo 1

Acesse o Aluno online. Na aba Relatórios e Outros e clique em Relatórios VBI:

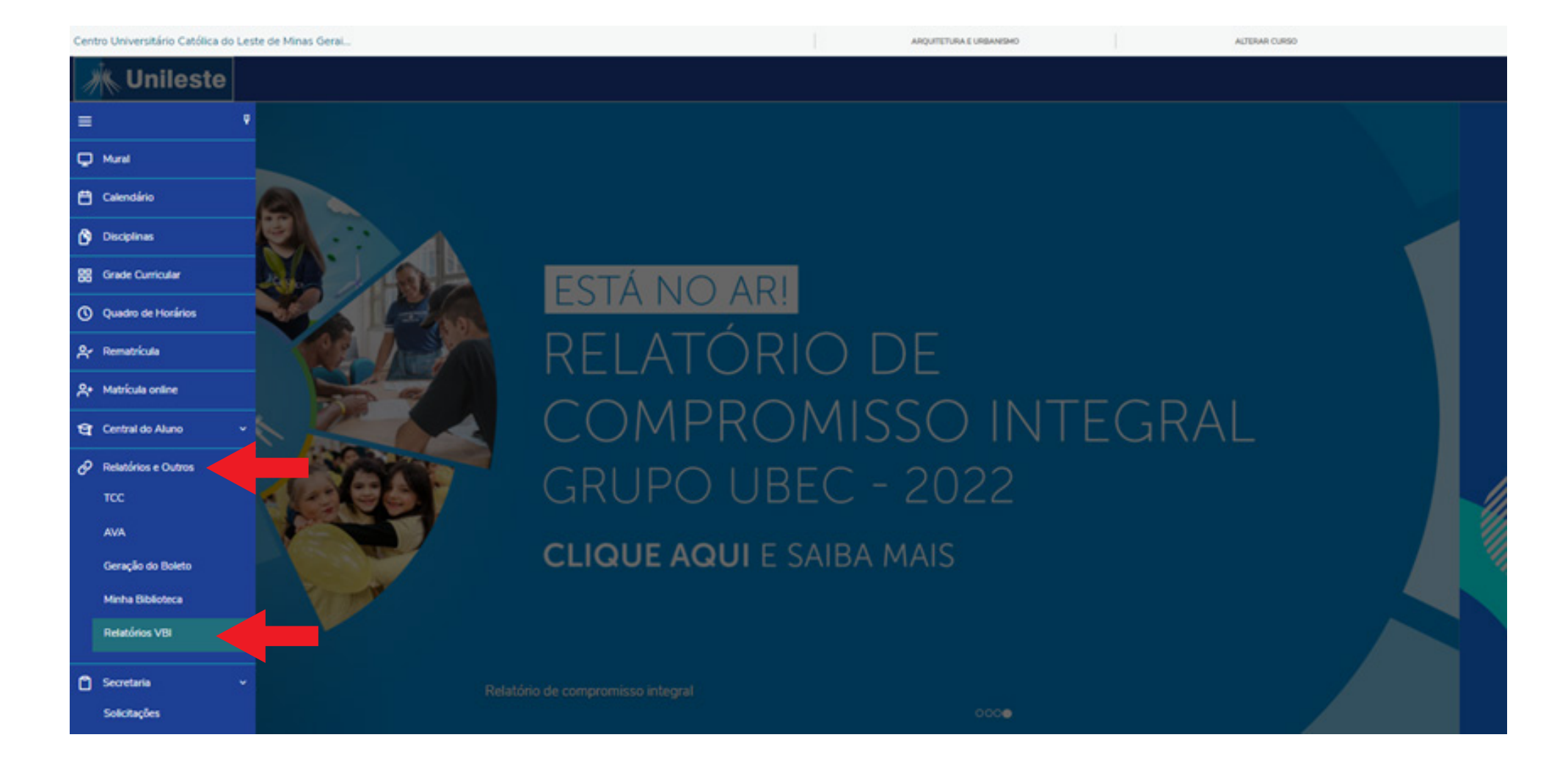

#### Passo 2

Em seguida selecione o período letivo:

| UBEC   and a character and a character and a c |                             |    |
|----------------------------------------------------------------------------------------------------|-----------------------------|----|
|                                                                                                    | Selecione o Período letivo: |    |
| © 2024 - UBEC - União Brasileira de Educa                                                                                                    | 2024/1 V                    |    |
|                                                                                                    | Selecionar                  |    |
|                                                                                                    |                             | k. |
|                                                                                                    |                             |    |
|                                                                                                    |                             |    |
|                                                                                                    |                             |    |
|                                                                                                    |                             |    |
|                                                                                                    |                             |    |
|                                                                                                    |                             |    |

#### Passo 3

Na sequência acesse a aba ACADEMICO.GERAL.DECLARAÇÕES e clique em Declaração de Frequência por Disciplina [UGR]:

| Relatórios                                                                                                    |
|----------------------------------------------------------------------------------------------------|
|                                                                                                    |
| ACADEMICO.DESENVOLVIMENTO.GERAL.GERENCIAL                                                                                                    |
| <ul> <li>Nada Consta - Documentos Pendentes</li> </ul>                                                                                                    |
| ACADÊMICO.GERAL.ANÁLISE CURRICULAR                                                                                                    |
| Atividades Complementares e Virtuais por Aluno                                                                                                    |
| ACADÉMICO.GERAL DECLARAÇÕES                                                                                                    |
| Declaração de Frequência por Disciplina [UGR]                                                                                                    |
| ACADÊMICO.GERAL HORÁRIOS                                                                                                    |
| Portal - Horário do Aluno [UNILESTE] - Completo                                                                                                    |
| ACADÊMICO.PORTAL.ALUNOS                                                                                                    |
| <ul> <li>Extrato para Imposto de Renda</li> <li>Portal - Análise Curricular</li> <li>Valor das Parcelas no Semestre</li> <li>Portal - Declaração de Escolaridade [UNILESTE GRADUAÇÃO]</li> <li>Portal - Declaração de Provas Agendadas no Semestre</li> <li>Portal - Certificado Atividades Ofertadas [UGR]</li> <li>Portal - Declaração de Provas Agendadas no Mês</li> <li>Portal - Declaração de Previsão de Formatura [UNILESTE]</li> <li>Carta de Estágio Obrigatório</li> <li>Carta de Estágio Não Obrigatório</li> <li>Portal - Declaração de Matricular</li> <li>Plano de Ensino a partir de 2017</li> <li>Plano de Ensino e Cronograma a partir de 2017</li> <li>Declaração de Escolaridade - Vacina [UGR] - Portal</li> <li>Certificado - Unileste</li> </ul> |
| ACADÊMICO.PORTAL.MICROSOFT 365                                                                                                    |
| Portal - E-mail de Acesso Conta Microsoft 365                                                                                                    |
| ACADÊMICO.PORTAL.SISTEMAS UBEC                                                                                                    |
| Carta de Apresentação                                                                                                    |

**Passo 4 Prontinho**, agora só baixar a versão atualizada da sua declaração.

# Solicitação declaração física - com custo

## Passo 1

Acesse o portal do aluno, e clique na aba Secretaria / Solicitações:

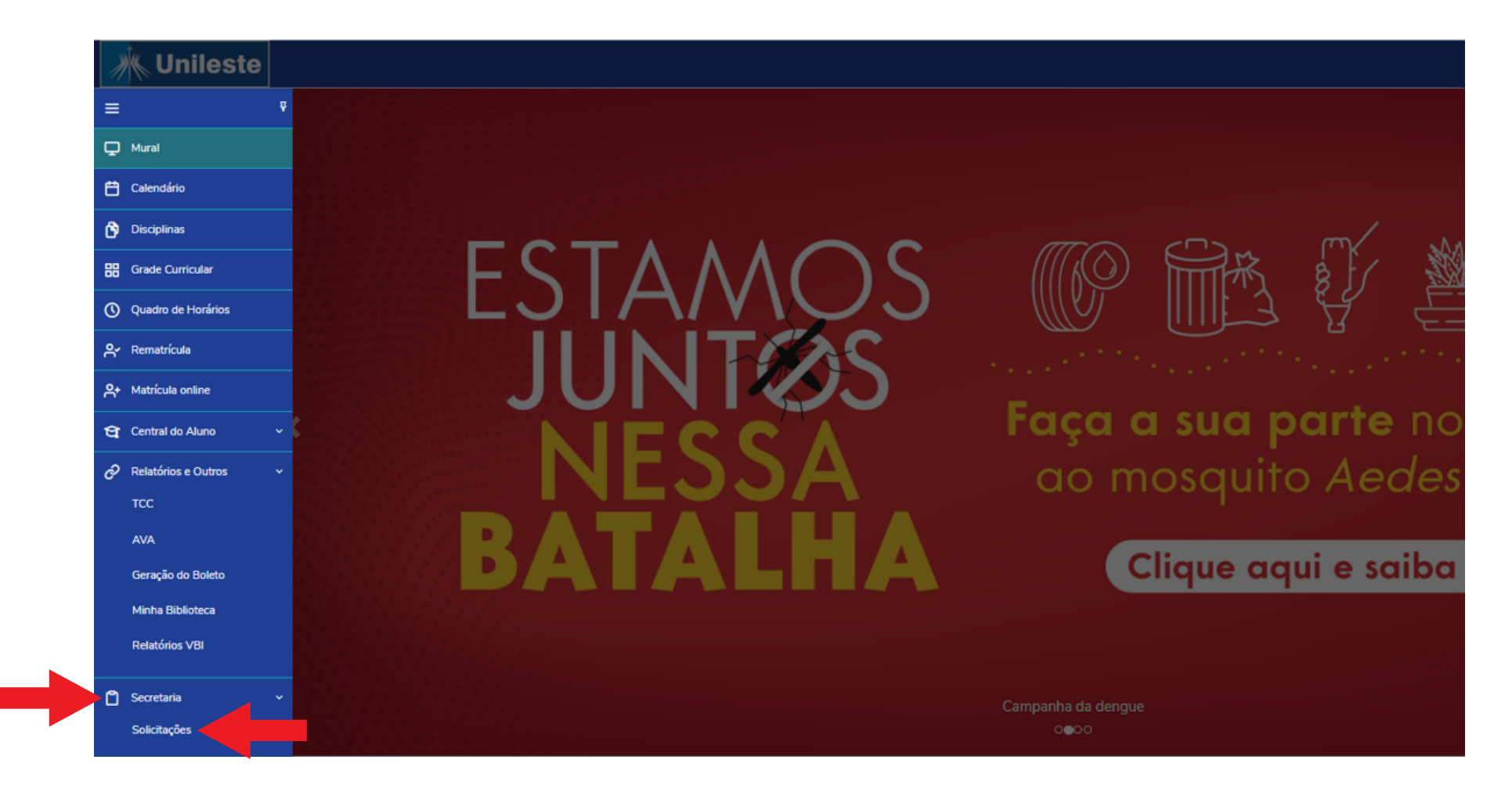

### Passo 2

Em seguida clique em UGR - Acadêmicos - Graduação Unileste / UGR - Declaração de Matrícula com Frequência:

| ≡              | Pequerimentos                                                     |                                       |  |  |
|----------------|-------------------------------------------------------------------|---------------------------------------|--|--|
| Q              | Requeimentos                                                      |                                       |  |  |
| Ħ              | Disponíveis Solicitados                                           |                                       |  |  |
| Ø              | Requerimentos disponíveis: LIGP - Acadêmicos - Graduação Unitesto |                                       |  |  |
| 88             | Тіро                                                              | Grupo de atendimento                  |  |  |
| 0              | PORTAL - Entrega Certificados Ativ.<br>Complementares             | UGR - Acadêmicos - Graduação Unileste |  |  |
| ۴              | PORTAL - Entrega de Doc.<br>Pendentes Acadêmico                   | UGR - Acadêmicos - Graduação Unileste |  |  |
| <del>؟</del> + | UGR - Alteração de Dados Pessoais                                 | UGR - Acadêmicos - Graduação Unileste |  |  |
| ণ্ড -          | UGR - Alteração Nome social                                       | UGR - Acadêmicos - Graduação Unileste |  |  |
| <i>0</i> ,     | UGR - Declaração de Conclusão de<br>Curso Gratuita                | UGR - Acadêmicos - Graduação Unileste |  |  |
| ۵.             | UGR - Declaração de Frequência em<br>Aula                         | UGR - Acadêmicos - Graduação Unileste |  |  |
|                | UGR - Declaração de Matrícula                                     | UGR - Acadêmicos - Graduação Unileste |  |  |

| V          |                                                       |                                       |
|------------|-------------------------------------------------------|---------------------------------------|
| 6          | UGR - Declaração de Matrícula com<br>Frequencia       | UGR - Acadêmicos - Graduação Unileste |
|            | UGR - Declaração para DER                             | UGR - Acadêmicos - Graduação Unileste |
| 3          | UGR - Declarações Especificas                         | UGR - Acadêmicos - Graduação Unileste |
| <b>Q</b> 3 | UGR - PROEGRESSO - Programa<br>Acompanhamento Egresso | UGR - Acadêmicos - Graduação Unileste |
| Ø          | UGR-Declaração de Matrícula com<br>Previsão Formatura | UGR - Acadêmicos - Graduação Unileste |
|            | UGR-Declaração de Matrícula com<br>Quadro de Horários | UGR - Acadêmicos - Graduação Unileste |
| <u>.</u>   | URG - Colação de Grau Restrita                        | UGR - Acadêmicos - Graduação Unileste |
|            |                                                       |                                       |

| ■           | Detalhes do Requerimento: 2024/1 ×                                                                                                    |                                                                                                    |            |  |  |  |
|-------------|----------------------------------------------------------------------------------------------------|----------------------------------------------------------------------------------------------------|------------|--|--|--|
| 2           | Detailles de Requeilmente.                                                                                                    |                                                                                                    |            |  |  |  |
| 3           | Registro acadêmico                                                                                                    | Nome                                                                                                    |            |  |  |  |
| <b>)</b>    | Tipo de Requerimento<br>UGR - Declaração de Matrícula com Frequencia                                                                                                    |                                                                                                    |            |  |  |  |
| 8<br>D      | Descrição<br>Documento que comprova a frequência às aulas em determinado semestre letivo.                                                                                      |                                                                                                    |            |  |  |  |
|             | O aluno precisa informar no campo da justificativa as informaçõ                                                                                                    | luno precisa informar no campo da justificativa as informações necessárias, inclusive o semestre desejado, para execução do protocolo. |            |  |  |  |
| ¥           | "Os documentos solicitados, após emitidos, ficarão disponíveis para retirada. Caso não ocorra dentro de seis meses da solicitação, o estudante deverá entrar com novo pedido". |                                                                                                    |            |  |  |  |
| <b>?</b> +  | Procedimentos<br>Somente pode requerer e pegar o documento o aluno ou responsável financeiro, salvo com autorização.                                                           |                                                                                                    |            |  |  |  |
| ar -<br>9 - | O prazo de entrega começa a contar após o pagamento.                                                                                                    |                                                                                                    |            |  |  |  |
| 3 ~         | Prazo para entrega: 10 dias úteis                                                                                                    |                                                                                                    |            |  |  |  |
| 2 ~         | Valor do serviço<br>R\$15,00                                                                                                    |                                                                                                    |            |  |  |  |
| 2           | Entrega da solicitação                                                                                                    |                                                                                                    |            |  |  |  |
| <b>.</b>    | Local de Entrega                                                                                                    | Localidade                                                                                                    | Taxa (R\$) |  |  |  |
| -           | CAMPUS IPATINGA                                                                                                    | UNILESTE                                                                                                    | R\$ 0.00   |  |  |  |
| 51          | CAMPUS CORONEL FABRICIANO                                                                                                    | UNILESTE                                                                                                    | R\$ 0,00   |  |  |  |
| 9           | Custo Total                                                                                                    |                                                                                                    |            |  |  |  |
|             | oranayan.                                                                                                    |                                                                                                    |            |  |  |  |
| a <b>.</b>  |                                                                                                    |                                                                                                    |            |  |  |  |

#### **Importante:**

Após pagamento o documento ficará disponível em 10 dias uteis, junto à Central de Atendimento ao Aluno.

# Em caso de dúvidas, basta entrar em contato pelo telefone: (31) 3846-5500